## **AGNET Guest Wireless Access**

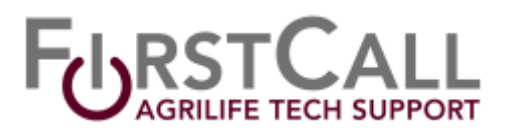

Complete the following step by step procedure to access the guest wireless network.

NOTE: Each access code will provide wireless <u>access for two devices</u>. The code is <u>valid for a 24-hour</u> <u>period</u> for most locations but this may vary. Please consult local IT personnel for a locations code expiration time frame. Access beyond that timeframe will require the following process be repeated after the expiration of the prior Request code.

- 1. On your cell phone, review the available Wi-Fi networks. Select the AGNET Guest network option and connect to it.
- 2. A web browser should open automatically and display the screen below. If a web browser does not open, manually open the web browser and attempt to surf the web. The screen below should be displayed.(Figure 1)

| TEXAS A&M<br>GRILIFE                               | TEXAS A&M<br>GRILIFE                               |
|----------------------------------------------------|----------------------------------------------------|
| Wifi Guest Authentication By SMS                   | Wifi Guest Authentication By SMS                   |
| 9793251845<br>Request code                         | US Mobile Number Only<br>Request code              |
| Already have code? Enter it here and authenticate: | Already have code? Enter it here and authenticate: |
| One time access code                               | 215369                                             |
| Full Name                                          | Fred Flintstone                                    |
| Email                                              | fred@freds.com                                     |
| Your Address                                       | 123 Boulder Way                                    |
| I agree to Terms of Service agreement              | ☑ I agree to Terms of Service agreement            |
| Authenticate                                       | Authenticate                                       |
| Figure 1                                           | Figure 2                                           |

- 3. Enter the US mobile number of your device, including area code, and select **Request code**.
- 4. A unique code number will be delivered to the designated phone via text message.
- 5. Enter the code in the one time access code field. (Figure 2)
- 6. Enter your full name, email address and business address in the remaining fields.
- 7. After reviewing the Terms of Service Agreement, check the **"I agree to"** box acknowledging your acceptance of these terms.
- 8. Click **Authenticate** to complete the signup process and gain access to the guest wireless network.